## pst-Datei in Outlook einbinden

Klicke auf Datei  $\rightarrow$  Öffnen und exportieren  $\rightarrow$  Outlook-Datendatei öffnen

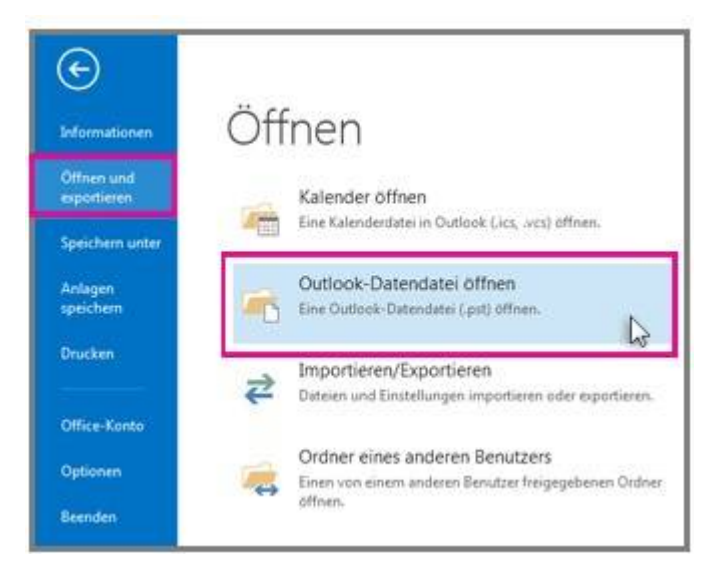

Suche und wähle die gewünschte Outlook-Datendatei (PST) aus und Öffne diese.

Nachdem die Outlook-Datendatei (PST) geöffnet ist, wird sie im Ordnerbereich angezeigt. Sie befindet sich in der Regel am Ende der Ordnerliste.

Die folgende Abbildung ist ein Beispiel. Der Name Deiner Outlook-Datendatei (PST) lautet wahrscheinlich nicht "Outlook-Datendatei".

| Outlook-Datendatei             |
|--------------------------------|
| Gelöschte Elemente 3           |
| Gelöschte Elemente [1]         |
| Entwürfe (Nur dieser Computer) |
| Posteingang 1058               |

Quelle: My IT-Brain - https://myitbrain.de/

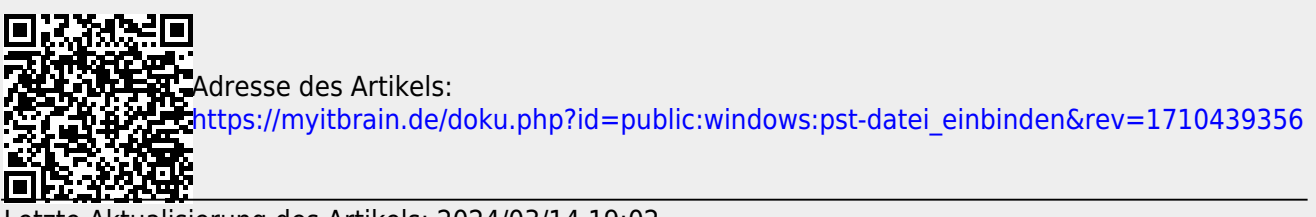

Letzte Aktualisierung des Artikels: 2024/03/14 19:02 Druckdatum: 2025/07/25 19:48